Ústav informačních technologií - https://uit.opf.slu.cz/

## Seting up the Eduroam

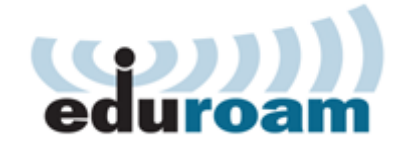

## **Connection to the Eduroamu**

To connect to the Eduroam network, you need to complete the following two steps.

## Step 1: Setting-up the identity

To connect to the Eduroam network, you will need a Eduroam Identity (username and password). This is set-up through the CRO portal moje.slu.cz:

• Login onto the website **moje.slu.cz** with your CRO credentials.

| Contraction |                                                                                  |
|-------------|----------------------------------------------------------------------------------|
|             | My SU<br>N/1011 pt01 https://www.unitadation.org/analysis.com/analysis/analysis. |
|             | Login                                                                            |
|             | New Decisional and weathingtons in the                                           |
|             | int yn leger yn van send twij inten.<br>Newerd                                   |
|             | Del yas ferget yan 100 personal et lone yan annant ikuberd intig idano.          |
|             | Mar Your A120 to Ingenderings                                                    |
|             | Lage                                                                             |

• In the left menu click in the **Settings** on **Eduroam Wireless Network**.

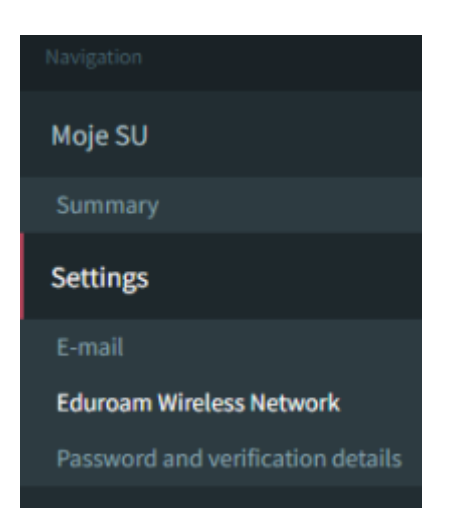

• Follow the simple instructions on the opened page.

Your username will always be in the form of **"your\_CRO\_username@slu.cz"** (for example **xyz9876@slu.cz**). The form of the Eduroam username is the same for all members of the SU (every faculty or institute will use **@slu.cz**).

## Step 2: Setting-up the wifi on your device

After setting up your Eduroam identity, you will need to complete the setup of the Eduroam on your device. Depending on the operating system this can usually be finished simply by filling up the Eduroam username and password. Although more secure way is to use app to set you device. **Our department strongly advises to use one of the automatic utilities!** 

geteduroam - utility for automatic setting of Eduroam for Windows, Mac and Android

From: https://uit.opf.slu.cz/ - **Ústav informačních technologií** 

Permanent link: https://uit.opf.slu.cz/en:navody:eduroam

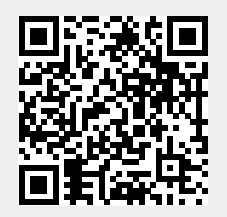

Last update: 2024/10/23 10:25